Handreichung für Lehrende

Zur App Actionbound

## Inhalt

| I Fragen und Antworten                                              | 3 |
|---------------------------------------------------------------------|---|
| 1.Wo finde ich die App auf dem Tablet?                              | 3 |
| 2.Welche Bounds (Spiele in der App) hat das Deutsche Chemie-Museum? | 3 |
| 3.Wo finde ich die vorgeladenen Bounds?                             | 3 |
| 4.Wie kann ich einen nicht durchgespielten Bound beenden?           | 5 |

## I Fragen und Antworten

1. Wo finde ich die App auf dem Tablet?

Die App ist auf der Startoberfläche des Tablets zu finden. Um die App zu starten, tippen Sie auf folgendes Symbol:

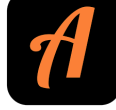

2. Welche Bounds (Spiele in der App) hat das Deutsche Chemie-Museum?

Das Deutsche Chemie-Museum hat derzeit (Stand 11. 10. 2022) drei Bounds:

- 1. Kunststoff im Alltag
- 2. Kunststoffrecycling
- 3. Schrottbots 4 Future
- 3. Wo finde ich die vorgeladenen Bounds?

Die vorgeladenen Bounds können sie entweder durch das Einscannen des zum jeweiligen Bound gehörenden QR-Codes starten, oder auf dem mobilen Gerät finden.

Die Startcodes der Bounds "Kunststoff im Alltag" und "Kunststoffrecycling" finden Sie vor der Kautschukbandmaschine auf einem Schild.

Den Startcode für "Schrottbots 4 Future" finden Sie am Eingang des Museums bei dem Schrotti mit dem gelben Helm (Innerhalb des Spieles 'Frida' genannt).

Sie können die Bounds notfalls auch ohne den Start-QR-Code starten. Hierfür öffnen Sie die App, wie unter Punkt 1 beschrieben und wählen danach <u>BOUND FINDEN</u><sup>•</sup> oben links auf der Schaltfläche des Tablets

aus:

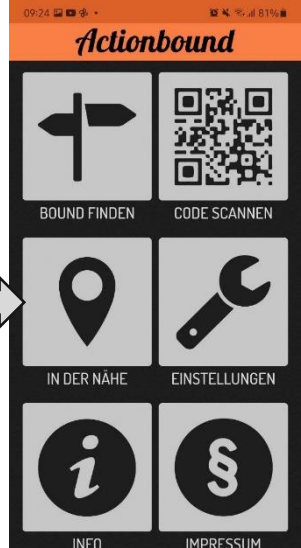

## 

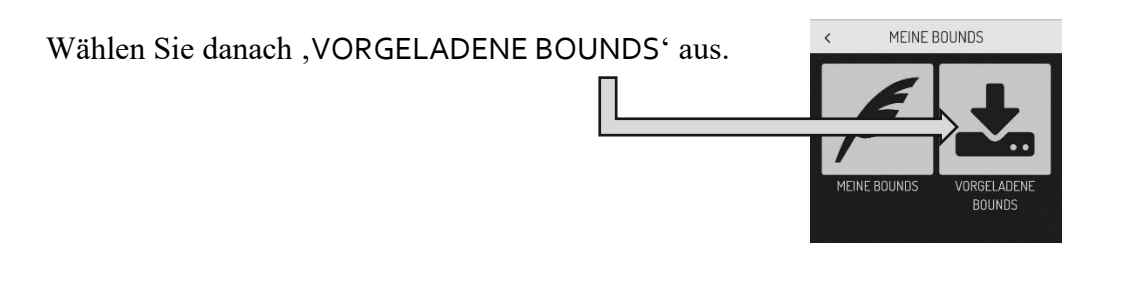

III O K

Nun werden Ihnen die drei Bounds des Chemie-Museums angezeigt. Um den Bound zu starten, wählen Sie ihn einfach durch Berühren des Play-Symbols aus.

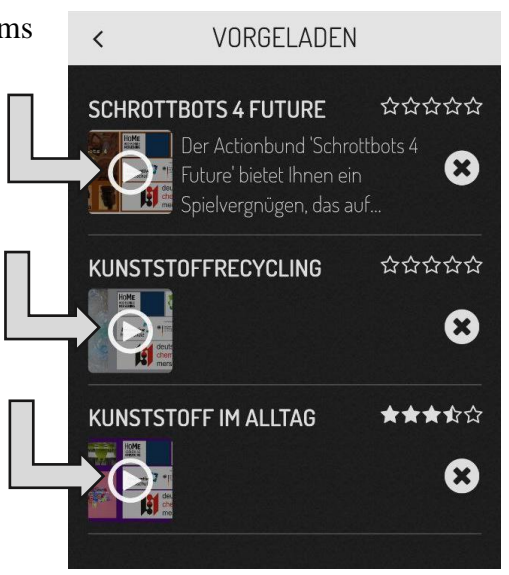

Der Bound sollte nun starten.

## 4. Wie kann ich einen nicht durchgespielten Bound beenden?

Es kann vorkommen, dass der Bound von den Benutzer\*innen nicht ganz durchgespielt wurde – dann muss der Bound manuell beendet werden, damit andere ihn von Beginn an spielen können. Hierfür wählen Sie in der Benutzeroberfläche der App das Symbol für ,Optionen' aus. Dieses finden Sie oben rechts in Form dreier Striche:

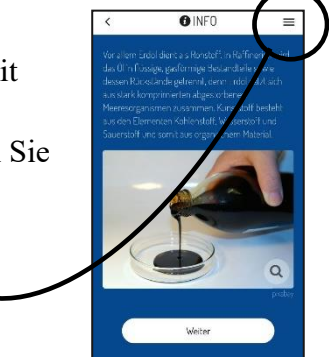

 $\equiv$ 

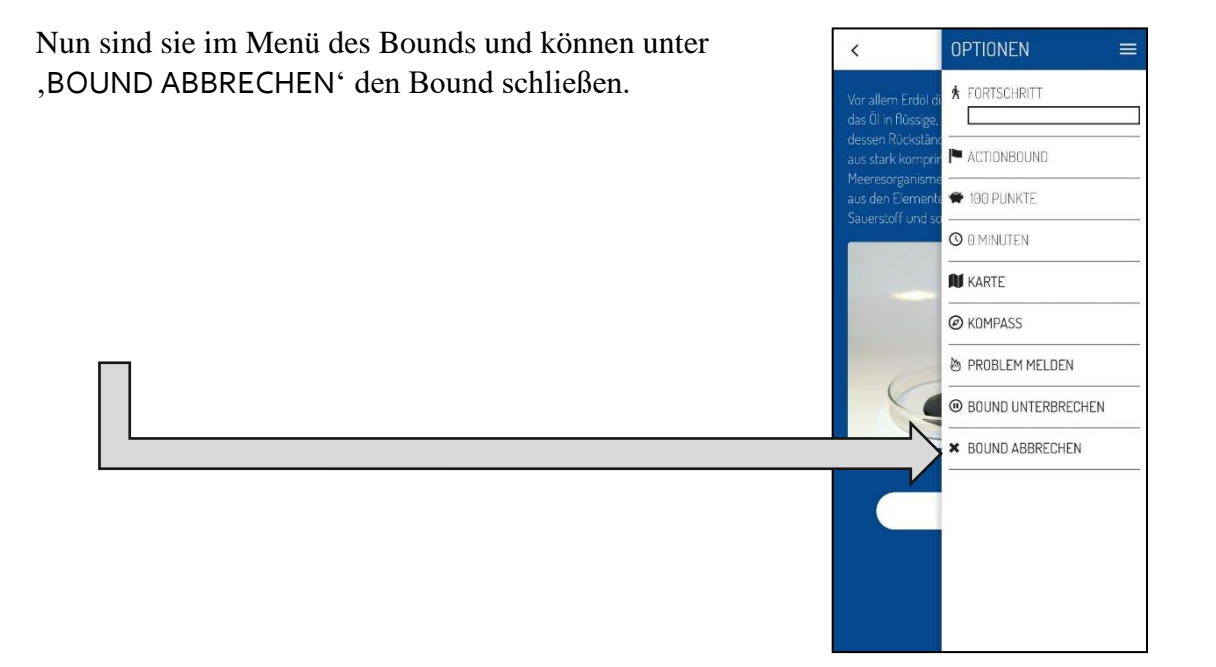

ACHTUNG! Bei dem Bound "Schrottbots 4 Future" muss der Bound erst innerhalb der Abschnittsauswahl beendet werden, um ihn ganz schließen zu können.

Wählen Sie zunächst hier ,BOUND BEENDEN'

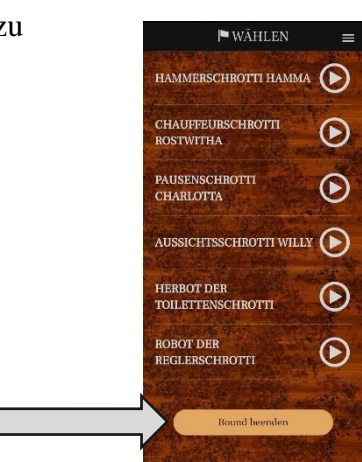

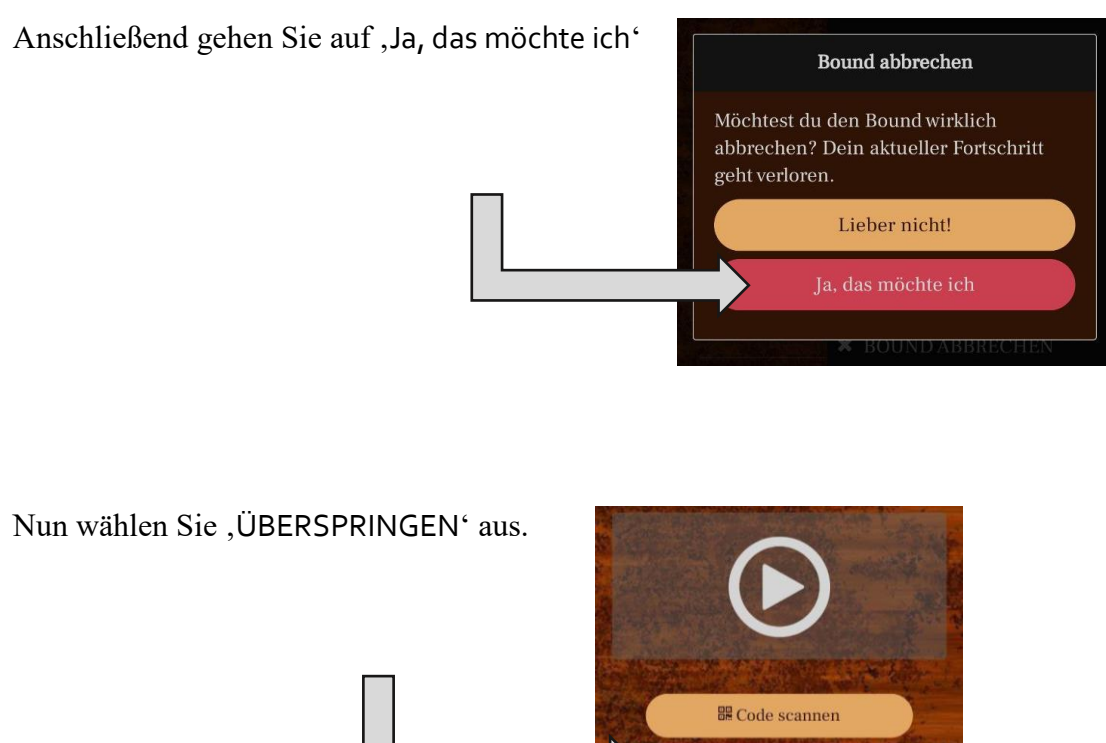

Es wird Ihnen folgendes angezeigt: Gehen Sie auf ,WEITER<sup>4</sup>

und wählen Sie die Übersichtsleiste (drei Striche) oben rechts aus, gehen auf ,BOUND ABBRECHEN'

Weiter

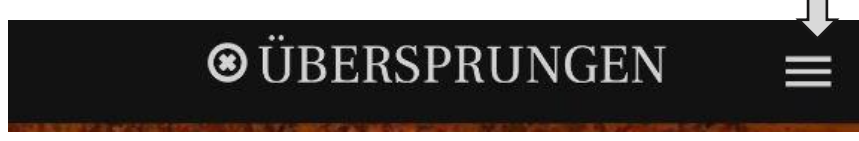

und anschließend wieder auf ,Ja, das möchte ich'.

Nun sollte das Startmenü der App wieder zu sehen sein und eine neue Runde kann gespielt werden.

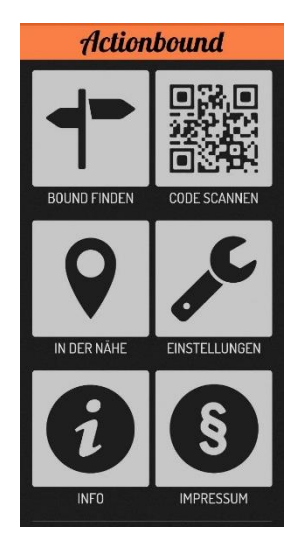